# Manual de Operação GEFAU Módulo Manejo de Javalis Versão 1.0

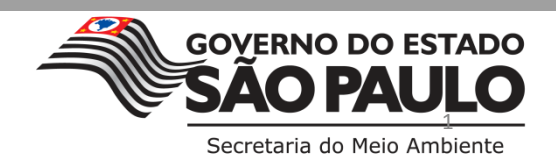

| Índice                                                 |    |
|--------------------------------------------------------|----|
| 1. Introdução                                          | 3  |
| 2. Legislação                                          | 4  |
| 3. Cadastro do proprietário/possuidor da propriedade   | 5  |
| 3.1. Cadastro novo                                     | 6  |
| 3.2. Cadastro já existente                             | 8  |
| 4. Cadastro da área de manejo (propriedade)            | 9  |
| 5. Como solicitar Autorização de Manejo <i>in situ</i> | 14 |
| 5.1. Menu Consultorias                                 | 15 |
| 5.2. Menu Autorizações                                 | 19 |
| 5.2.1. ABA "DADOS BÁSICOS"                             | 20 |
| 5.2.2. ABA "PROJETO"                                   | 22 |
| SUB-ABA EQUIPE (EQUIPE DE CONTROLE)                    | 22 |
| SUB-ESPÉCIE                                            | 27 |
| SUB-ABA LOCAIS                                         | 28 |
| SUB-ABA DESTINAÇÃO                                     | 29 |
| SUB-ABA RELATÓRIO                                      | 51 |
|                                                        | 52 |

## 1. Introdução

Este manual é direcionado aos proprietários/possuidores de propriedades rurais interessados em realizar manejo/controle de javalis em seus imóveis.

O objetivo principal deste documento é orientar os proprietários/possuidores a como solicitar a Autorização de Manejo *in situ*, via Sistema GEFAU.

Caso a solicitação desta autorização venha a ser realizada por terceiros (controladores de javalis, empresas de consultoria, parentes, funcionários, etc.), para abertura correta do processo, a entrada no sistema deverá ser feita por meio do CNPJ da propriedade. Na ausência do CNPJ, a entrada no sistema poderá ser feita por meio do CPF do proprietário/possuidor.

Processos abertos incorretamente serão descartados.

## 2. Legislação

- Lei estadual nº 16.784/2018
- Resolução SAA/SMA nº 01/2018
- Resolução SMA nº 36/2018
- Portaria Fundação Florestal 288/2018
- Portaria CBRN nº 05/2018
- Instrução Normativa IBAMA nº 03/2013

## 3. Cadastro do proprietário/possuidor da propriedade

O proprietário/possuidor da área do manejo (propriedade) deverá cadastrar usuário e senha em <u>http://sigam.ambiente.sp.gov.br/</u>

O proprietário/possuidor da propriedade responderá administrativa e penalmente por informações falsas, omissas ou diversas daquelas que deveriam constar em documentos públicos ou particulares. Ainda, tem a responsabilidade de manter o cadastro da propriedade atualizado para fins da fiscalização.

| 🗲 🔶 🌏 sigar                  | ← → ③ sigam.ambiente.sp.gov.br                                                                                                    |  |  |  |  |
|------------------------------|----------------------------------------------------------------------------------------------------|--|--|--|--|
|                              | Sistema Integrado de Gestão Ambiental                                                                                                    |  |  |  |  |
| Situação:                    | O sistema está em operação normal.                                                                                                    |  |  |  |  |
| Manutenção:                  | No momento não há interrupções programadas.                                                                                                    |  |  |  |  |
| Dúvidas:                     | Qualquer dúvida ou necessidade de esclarecimentos, por favor entre en contato com o <u>CI/SMA</u> .<br><u>CLIQUE AQUI PARA ACESSAR O SISTEMA SIGAM</u> |  |  |  |  |
| Navegadores<br>Recomentados: | Mozilla Firefox versão 11 ou superior<br>Google Chrome versão 16 ou superior<br>Internet Explorer versão 9 ou superior                                 |  |  |  |  |
| Versão:                      | 3.1.1 - Maio/2013                                                                                                    |  |  |  |  |
| Suporte:                     | <u>CI/CBRN/SMA</u> - Telefone: (0XX11) 3133-3816                                                                                                    |  |  |  |  |
|                              |                                                                                                    |  |  |  |  |

## 3.1. Cadastro novo

Novos usuários do sistema, devem clicar no ícone direito e superior da tela.

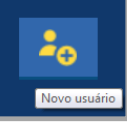

que aparece no canto

| ← → C 🔘 Não seguro   acesso.sigam.sp.gov.br/i | identity/login?signin=d5c0d9cf698b0376ae3fca52e6855fc2 | Q 🕁 :             |
|-----------------------------------------------|--------------------------------------------------------|-------------------|
|                                               |                                                        |                   |
| SISTEM                                        | A INTEGRADO DE GESTÃO AMBIENTAL                        | Acesso ao Sistema |
| SIGAM                                         | Acesso ao Sistema                                      |                   |
|                                               | Usuário                                                |                   |
|                                               | Senha                                                  |                   |
|                                               | C Manter-me conectado                                  |                   |
|                                               | Esqueceu a Senha?<br>Novo usuário                      |                   |
|                                               | © 2018 - SIGAM                                         |                   |

Após clicar em cadastro de novo usuário, siga as seguintes instruções:

- a. Insira o CNPJ da propriedade ou, em sua ausência, o CPF do proprietário. Ao inserir essa informação será aberta uma tela de cadastro.
- b. Preencha todas as informações solicitadas e clique no botão finalizar
- Após esse procedimento o sistema encaminhará automaticamente uma senha para o e-mail cadastrado. Caso não tenha recebido a senha na sua caixa de entrada, verifique a caixa de spam.

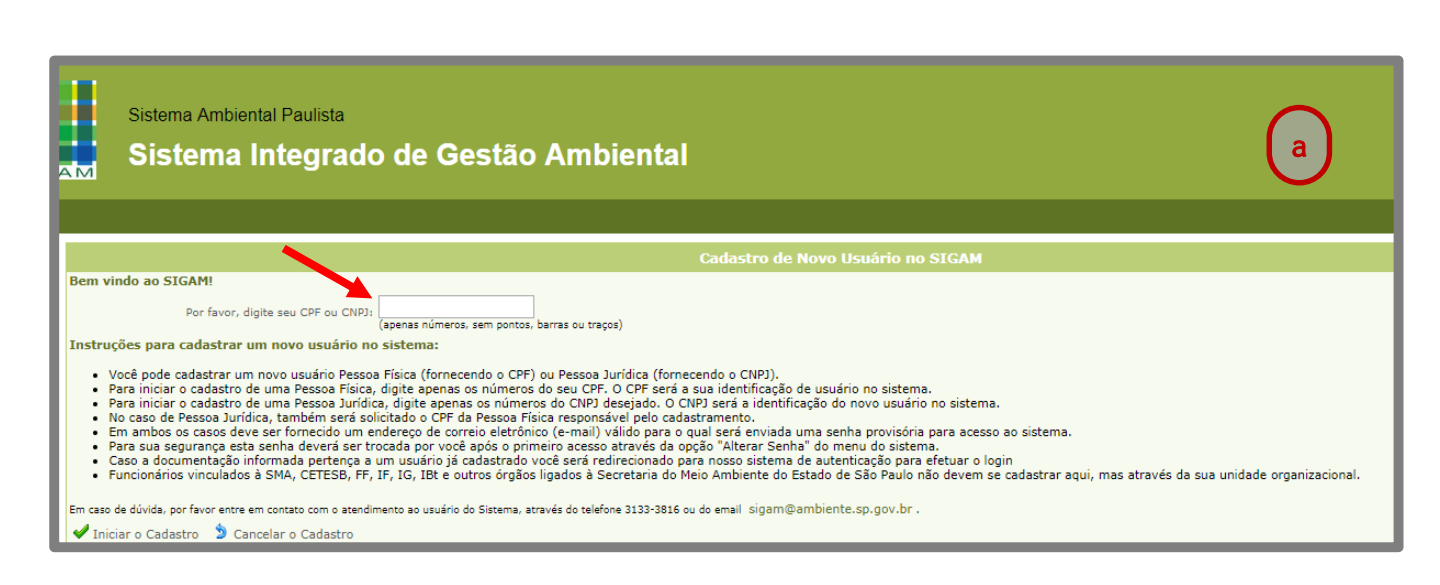

| SIGAM              | Sistema Ambie<br>Sistema | Integrado de Gestão Ambiental     |
|--------------------|--------------------------|-----------------------------------|
| Home               |                          |                                   |
|                    |                          | Cadastro de Usuário Pessoa Física |
|                    | CPF:                     | 320.979.168-64                    |
|                    | Nome:                    |                                   |
|                    | RG:                      | UF: SP 🔻 Data da Emissão:         |
|                    | Nome da Mãe:             |                                   |
|                    | Data de Nascimento:      |                                   |
|                    | Endereço:                | Preencha todos os                 |
|                    | Complemento:             | campos com                        |
|                    | Bairro:                  |                                   |
|                    | Município:               | UF: SP V Selecione                |
|                    | Telefone e Fax:          | DDD: Telefone: Fax:               |
|                    | Profissão:               |                                   |
| b                  | Cargo/Função:            |                                   |
|                    | E-mail:                  |                                   |
| 🖌 Finalizar 🌖 Reto | ornar 😗 Ajuda            |                                   |

## 3.2. Cadastro já existente

Caso o CNPJ da propriedade ou o CPF de seu proprietário/possuidor já tenha sido cadastrado como usuário no SIGAM, o acesso ao sistema GEFAU será realizado por meio do registro de seu login e senha, conforme observado na tela abaixo.

| ← → C 0 Não seguro   acesso.sigam.sp.gov.br/io | dentity/login?signin=d5c0d9cf698b0376ae3fca52e6855fc2 |                                  | @.☆ : |
|------------------------------------------------|-------------------------------------------------------|----------------------------------|-------|
|                                                |                                                       |                                  |       |
| SISTEM                                         | A INTEGRADO DE GESTÃO AMBIENTAL                       | Acesso ao Sistema<br>Neve sostin |       |
| SIGAM                                          | Acesso ao Sistema                                     |                                  |       |
|                                                | Usuário                                               | <b>^</b>                         |       |
|                                                | Senha                                                 |                                  |       |
|                                                | Manter-me conectado                                   |                                  |       |
|                                                | Acesso                                                |                                  |       |
|                                                | Esqueceu a Senha?<br>Novo usuário                     |                                  |       |
|                                                | © 2018 - SIGAM                                        |                                  |       |

## 4. Cadastro da área de manejo (propriedade)

Finalizado o cadastro do proprietário/possuidor, o interessado deverá acessar a página inicial do SIGAM, no link http://sigam.ambiente.sp.gov.br/:
a. Informe o nome do usuário e senha (CNPJ DA PROPRIEDADE OU CPF DO PROPRIETÁRIO/POSSUIDOR)
b. Clique no ícone 
c. Clique no menu "Empreendedor"
d. Clique no ícone

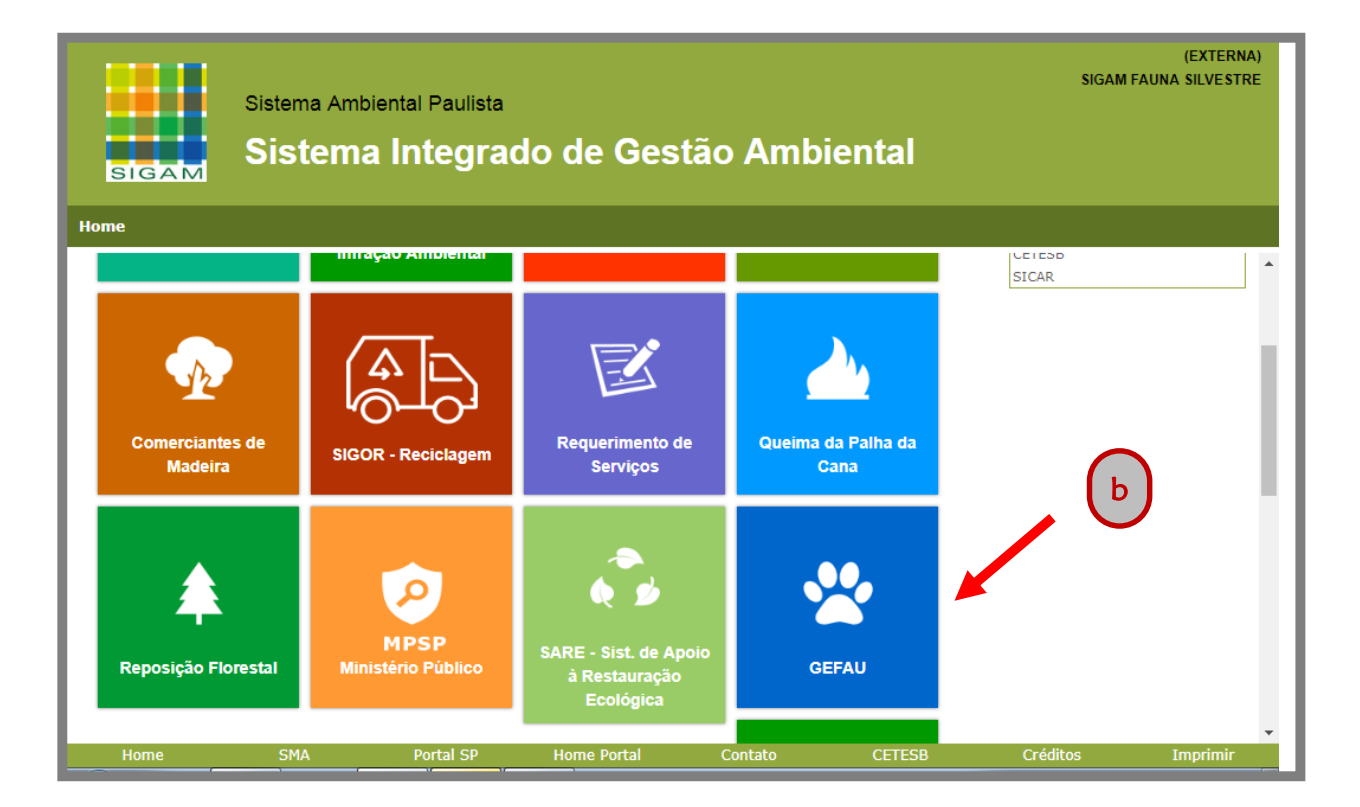

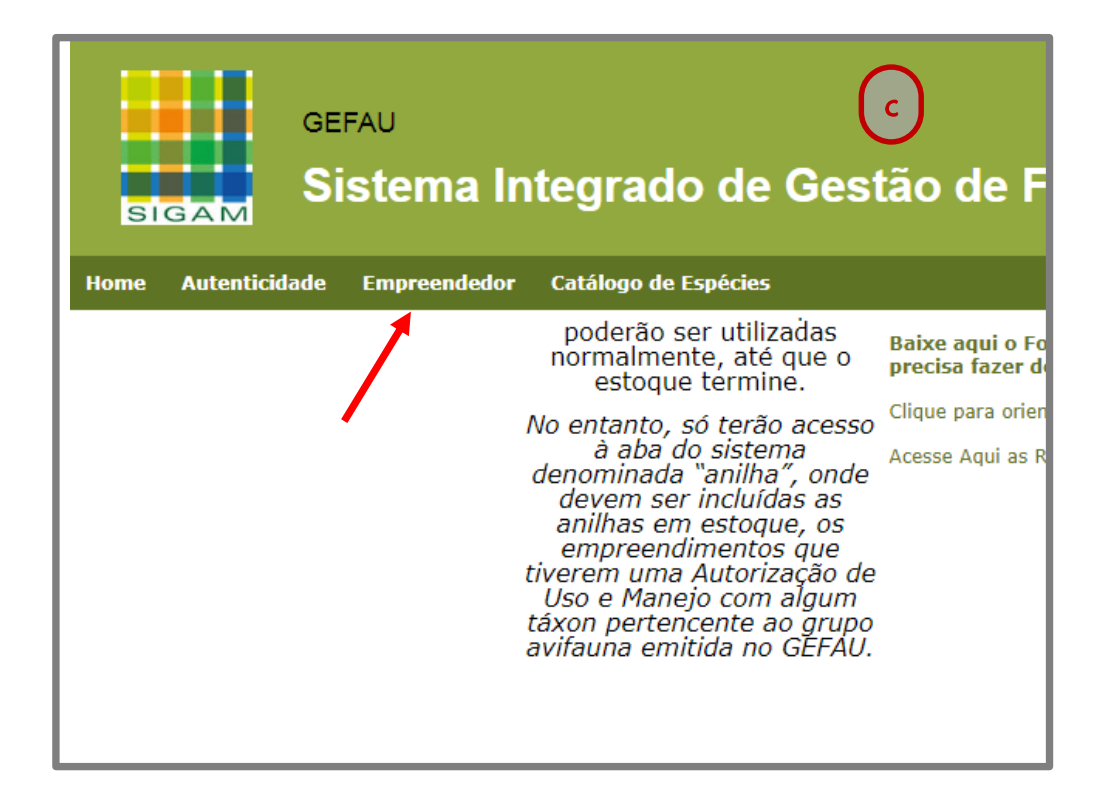

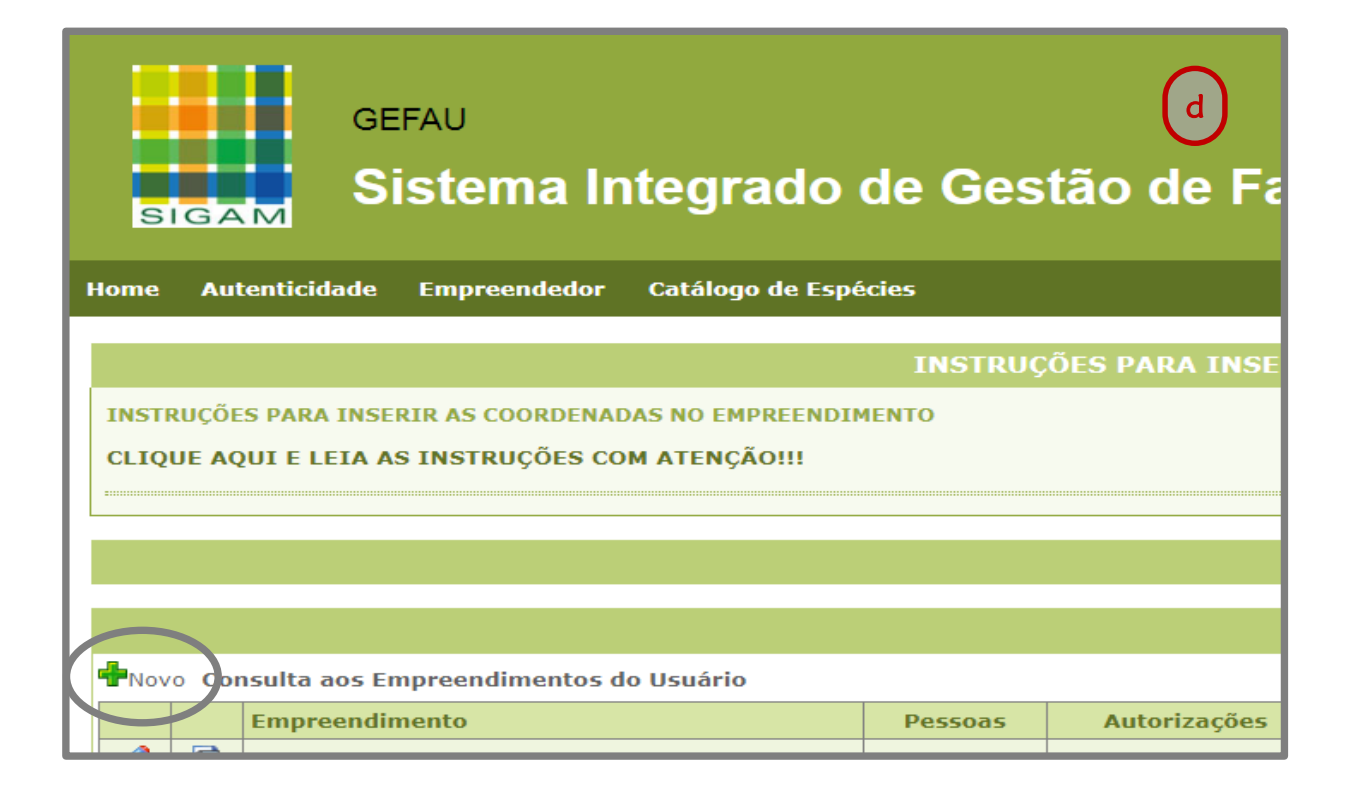

Ao clicar no ícone **PNOVO**, abrirá a tela "Cadastro de Novo Empreendimento", que deverá ser preenchida:

- a. Categoria do empreendimento: "Fauna Silvestre in situ (Vida Livre)"
- b. Tipo do empreendimento: "Manejo in Situ de Fauna Silvestre"
- c. Os campos "Processo de Licenciamento" e "Ano" : não deverão ser preenchidos.
- d. Anexar procuração: Anexar a "Declaração do proprietário/possuidor de acesso aoSistemaGEFAU"(Acesseomodeloemhttp://sigam.ambiente.sp.gov.br/sigam3/Default.aspx?idPagina=15636)
- e. CNPJ: informe o número do CNPJ da propriedade, quando houver.
- f. Nome: descreva o nome da propriedade.
- g. Razão social: informar a razão social e em sua ausência, o nome de seu proprietário/possuidor.
- Endereço, complemento, bairro e CEP: caso a propriedade não possua logradouro, informe a quilometragem da rodovia mais próxima ou outro dado que permita a sua localização.
- i. Email: informe nesse campo o email geral da propriedade.
- j. Coordenadas: informe uma coordenada de referência da propriedade
- k. Web Site: quando houver.
- I. Observações: informe o número de cadastro da propriedade no SICAR.

m. Ao finalizar o cadastro, clique no botão 🔚 Cadastrar

n. Clique no botão

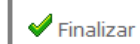

| GEFAU                                                             |                                                                                                  |  |
|-------------------------------------------------------------------|--------------------------------------------------------------------------------------------------|--|
| Sistema Integrado                                                 | o de Gestão de Fauna Silvestre                                                                   |  |
| SIGAM                                                             |                                                                                                  |  |
| Home Autenticidade Empreendedor Catálogo de                       | ispécies                                                                                         |  |
|                                                                   | INSTRUCÕES PARA INSERIR AS COORDENADAS NO EMPREENDIMENTO                                         |  |
| INSTRUÇÕES PARA INSERIR AS COORDENADAS NO EMPREEN                 | DIMENTO                                                                                          |  |
| CLIQUE AQUI E LEIA AS INSTRUÇÕES COM ATENÇÃO!!!                   |                                                                                                  |  |
|                                                                   |                                                                                                  |  |
|                                                                   | Aviso Importante!                                                                                |  |
|                                                                   | Farman da das Farma                                                                              |  |
| Cadastro de Novo Empreendimento                                   | Empreendedor Fauna                                                                               |  |
| Para cadastrar um novo empreendimento você deve selecionar a Cate | egoria e o Tipo que melhor o caracterizam nas listas apresentadas e preencher os dados a seguir: |  |
| Pessoa Responsáve                                                 | I SIGAM FAUNA SILVESTRE                                                                          |  |
| Categoria do Empreendimenti<br>Tipo do Empreendimenti             | 2) Selected                                                                                      |  |
| Anexar Procuração                                                 | : Escoller arguivo Nenhum arguivo selecionado                                                    |  |
| CNP                                                               | 1 (deixe em branco caso o empreendimento ainda não possua CNP3)                                  |  |
| Nom                                                               |                                                                                                  |  |
| Razão Socia                                                       |                                                                                                  |  |
| Endereg                                                           |                                                                                                  |  |
| Complement                                                        |                                                                                                  |  |
| Talafaa                                                           |                                                                                                  |  |
| Municípi                                                          | : UDU NUININI NUININI                                                                            |  |
| Localizaçã                                                        |                                                                                                  |  |
| E-mai                                                             | 12                                                                                               |  |
| Coordenada                                                        | : Latitude: Conversor                                                                            |  |
| Web Site                                                          | 22                                                                                               |  |
|                                                                   |                                                                                                  |  |
| Observaçõe                                                        | 57                                                                                               |  |
|                                                                   |                                                                                                  |  |
| 🗖 Cadastrar 🏷 Cancelar 💡 Aiuda                                    |                                                                                                  |  |
| . <u> </u>                                                        |                                                                                                  |  |
|                                                                   |                                                                                                  |  |
| Home SMA                                                          | Portal SP Home Portal Contato CETESB                                                             |  |

Finalizada a criação da nova propriedade, ao acessar o menu "Empreendedor", o interessado terá acesso a todos as propriedades/empreendimentos sob a sua responsabilidade legal.

| Cadastro de Novo Empreendimento                                    |                |            |           |                | $\bigcirc$        |
|--------------------------------------------------------------------|----------------|------------|-----------|----------------|-------------------|
| Para cadastrar um novo empreendimento você deve selecionar a Categ | oria e o Tipo  | que melhor | o caracte | erizam nas lis | stas merentada:   |
| Pessoa Responsável:                                                | SIGAM FA       | JNA SILVE  | STRE      |                | $\mathbf{}$       |
| Categoria do Empreendimento:                                       | Selecione      |            |           |                |                   |
| Tipo do Empreendimento:                                            |                |            |           |                |                   |
| Anexar Procuração:                                                 | Escolher arqui | vo Nenhum  | arquivo s | elecionado     |                   |
| CNPJ:                                                              |                |            | (deix     | xe em branco   | caso o empreendir |
| Nome:                                                              |                |            |           |                |                   |
| Razão Social:                                                      |                |            |           |                |                   |
| Endereço:                                                          |                |            |           |                |                   |
| Complemento:                                                       |                |            |           |                |                   |
| Bairro:                                                            |                |            |           |                |                   |
| Telefone:                                                          | DDD:           | Número:    |           | Fax            | c:                |
| Município:                                                         | Selecione o I  | lunicípio  |           |                |                   |
| Localização:                                                       |                |            |           |                |                   |
| E-mail:                                                            |                |            |           |                |                   |
| Coordenadas:                                                       | Latitude:      |            |           | Longitude:     |                   |
| Web Site:                                                          |                |            |           |                |                   |
|                                                                    |                |            |           |                |                   |
|                                                                    |                |            |           |                |                   |
| Observações:                                                       |                |            |           |                |                   |
|                                                                    |                |            |           |                |                   |
| Gadastrar Cancelar 😮 Aiuda                                         |                |            |           |                |                   |
|                                                                    |                |            |           |                |                   |

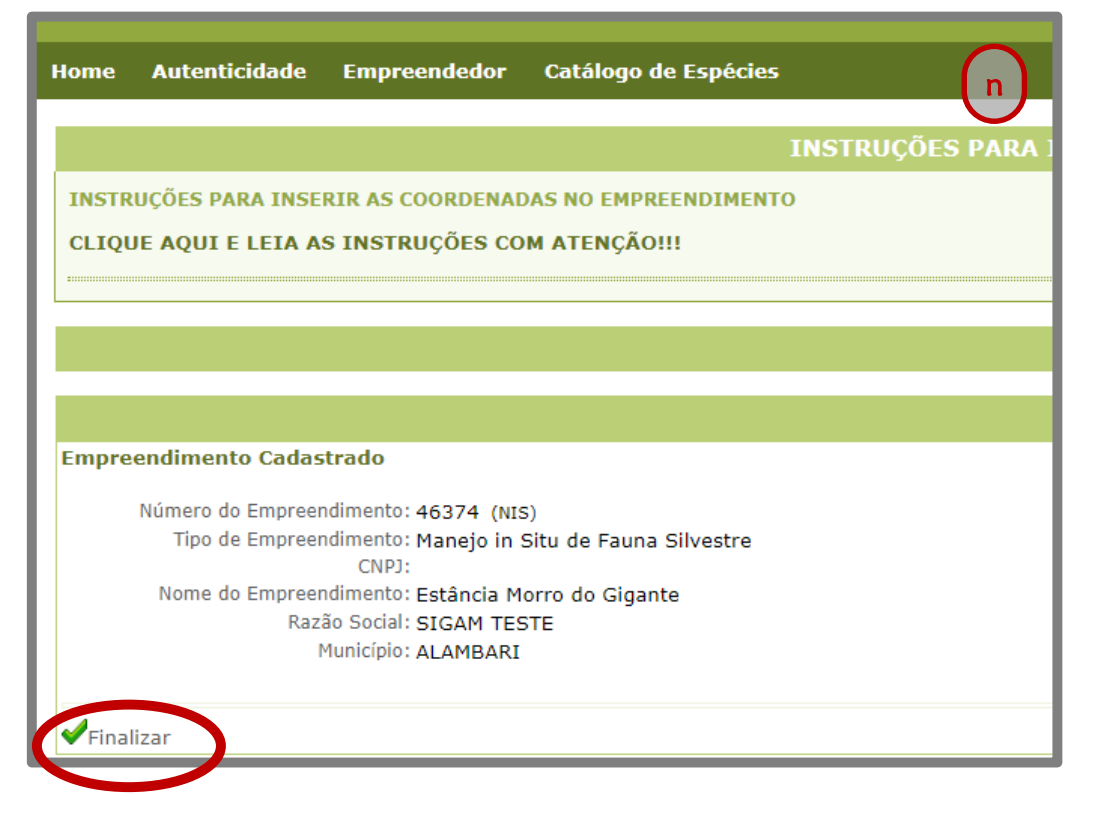

## 5. Como solicitar Autorização de Manejo in situ

Ao finalizar o cadastro da propriedade, será possível visualizar as seguintes abas disponíveis "Empreendimento", "Consultorias", "Autorizações", "Fauna Manejada", "Imagens", "Anexos" e "Documentos".

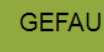

SIGAM

## Sistema Integrado de Gestão de Fauna Silvestre

| Home Autenticid                                                                                                    | ade Empreendedor ( | Catálogo de Esp              | pécies                                                                                        |  |
|----------------------------------------------------------------------------------------------------|--------------------|------------------------------|-----------------------------------------------------------------------------------------------|--|
| XXXXXXXXXXXXX<br>Fauna Silvestre In Situ (Vida Livre) - Manejo in Situ de Fauna Silvestre<br>ALAMBARI<br>UNIDADE EXTERNA |                    |                              |                                                                                               |  |
| Empreendimento<br>Consultorias<br>Autorizações (0)                                                                       |                    | NIS: 3<br>CNPJ:              | 3332 Atualização: 29/08/2018<br>(deixe em branco caso o empreendimento FAUNA não possua CNPJ) |  |
| Fauna Manejada<br>Imagens                                                                                                | -                  | Nome:                        | XXXXXXXXXXXX<br>XXXXXXXXXXXX                                                                  |  |
| Documentos                                                                                                    | -                  | Tipo:                        | Manejo in Situ de Fauna Silvestre                                                             |  |
|                                                                                                    |                    | Endereço:                    | XXXXXXXXXX                                                                                    |  |
|                                                                                                    |                    | Bairro:                      |                                                                                               |  |
|                                                                                                    |                    | l elefone: L<br>Município:   | ALAMBARI                                                                                      |  |
|                                                                                                    | Pont               | to de Referência:<br>E-mail: | xxxxxxxxxxxxxxxxxxxxxxxxxxxxxxxxxxxxxx                                                        |  |

## 5.1. Menu Consultorias (Equipe de Controle)

Neste menu deverão ser cadastradas todas as pessoas físicas e/ou jurídicas diretamente envolvidas nas ações de controle populacional de javali: o proprietário/possuidor, o responsável legal pela propriedade (se houver), consultoria contratada (se houver), responsável legal pela consultoria contratada (se houver), todos os membros integrantes da equipe de controle, auxiliares de campo, etc.

Para fazer o cadastro das pessoas físicas e jurídicas acima mencionadas:

- a. Clique no menu "Consultorias"
- b. Clique no botão , que aparece no canto superior e esquerdo da página.
- c. Informe o CPF ou CNPJ da pessoa que se deseja cadastrar e clique no botão
- d. Preencha os dados solicitados corretamente.
- e. Clique no botão atualizar
  f. Atualizado o cadastro, clique no botão retornar rar para incluir nova pessoa.
  e. Caso queira excluir o cadastro, clique no botão

| SIGAM<br>Home Autenticida | GEFAU<br><b>Sistema Integrado</b><br>de Empreendedor Catálogo de Es      | de Gestão de Fa                   |
|---------------------------|--------------------------------------------------------------------------|-----------------------------------|
| Found Sundar              | XXXXXXX<br>ilvestre Ir Situ Vida Livre) - Manejo in<br>IRI<br>DE FATERNA | n Situ de Fauna Silvestre         |
| Empreendiment             |                                                                          |                                   |
| Consultorias              | NIS:                                                                     | 3332 Atualização: 29/08/2018      |
| Autorizações (0)          | CNPJ:                                                                    | (deixe em bra                     |
| Fauna Manejaua            | Nome:                                                                    | XXXXXXXXXXXXXXX                   |
| Anexos                    | Razão Social:                                                            | XXXXXXXXXXXXX                     |
| Documentos                | Tipo:                                                                    | Manejo in Situ de Fauna Silvestre |
|                           | Endereço:                                                                | xxxxxxxxxxxxxx                    |
|                           | Complemento:                                                             |                                   |
|                           | Pairro:                                                                  |                                   |
|                           |                                                                          |                                   |
|                           | Telefolie.                                                               |                                   |
|                           | Municipio:                                                               | ALAMBAKI                          |
|                           | Ponto de Referência:                                                     |                                   |
|                           | E-mail:                                                                  | XXXXXXXXXXXXXXXXXX                |
|                           | Coordenadas:                                                             | Latitude: -23,56890100 Longitu    |
| Home                      | SMA                                                                      | Portal SP Home                    |

| Found Si<br>ALAMBA<br>UNIDAD | XXXX<br>ilvest<br>RI<br>E EXT | XXXX<br>rre In Situ (Vida Livre) - Manejo in Situ de Fauna Silv<br>TERNA | vestre |  |  |
|------------------------------|-------------------------------|--------------------------------------------------------------------------|--------|--|--|
| Empreendimento               |                               | K                                                                        |        |  |  |
| Consultorias                 | <b>CP</b> IN                  | ovo Equipe do Empreendimento                                             |        |  |  |
| Autorizações (0)             |                               | CPF/CNPJ Nome                                                            |        |  |  |
| Fauna Manejada               | 20                            | 2 46555823755 SIGAM FALINA                                               |        |  |  |
| Imagens                      | -                             |                                                                          |        |  |  |
| Anexos                       |                               |                                                                          |        |  |  |
| Documentos                   |                               |                                                                          |        |  |  |

| Empreendimento   | Retornar | Pessoa da Equipe: Cadastrando nova pesso |
|------------------|----------|------------------------------------------|
| Consultorias     | Cadastro |                                          |
| Autorizações (0) |          |                                          |
| Fauna Manejada   |          | CPF ou CNPJ: 00000000000 🗸 🗸 Confirmar   |
| Imagens          |          | ,                                        |
| Anexos           |          |                                          |

| Retornar Pessoa da | Equipe: Cadastrando nova pessoa        |
|--------------------|----------------------------------------|
| Cadastro           |                                        |
| CPF ou CNPJ:       | 46555823755                            |
| Nome:              | SIGAM FAUNA SILVESTRE                  |
| Nome:              | SIGAM FAUNA SILVESTRE                  |
| Endereço:          | Avenida Prof. Frederico Hermann Jr 345 |
| Complemento:       | Prédio 12 4º andar                     |
| Bairro:            | Alto de Pinheiros CEP: 05459010        |
| Município:         | SP 💌 São Paulo                         |
| Telefone:          | DDD: 11 Número: 31333000 Fax:          |
| RG:                | 01010101 UF: SP 🗨 Emissão: 12/05/2012  |
| Profissão:         | teste                                  |
| Função:            | Selecione                              |
| Especialidade:     | Selecione uma especialidade            |
| Currículo Lattes:  |                                        |
| Conselho/Entidade: | Número:                                |
|                    |                                        |

| Município:              | SP 💌 São Paulo                                                        |
|-------------------------|-----------------------------------------------------------------------|
| Telefone:               | DDD: 11 Número: 31333000 Fax:                                         |
| RG:                     | 01010101 UF: SP 🗨 Emissão: 12/05/2012                                 |
| Profissão:              | teste                                                                 |
| Função:                 | Selecione                                                             |
| Especialidade:          | Selecione uma especialidade                                           |
| Currículo Lattes:       |                                                                       |
| Conselho/Entidade:      | Número:                                                               |
| Observações:            |                                                                       |
| Permissões:             | 🗆 🔑 Pode Consultar 🗆 🖶 Pode Incluir 🗆 🖉 Pode Alterar 🗔 样 Pode Excluir |
| E-mail:                 | sienn2005@gmail<br>f                                                  |
| 🗖 Atualizar 🖗 Senha 🏾 🖉 | Retornar 🐺 Excluir 🤎 Ajuda                                            |

#### CONSIDERAÇÕES IMPORTANTES SOBRE O CADASTRO DA EQUIPE DE CONTROLE

a. Dados pessoais (nome, endereço completo, telefone e RG): deverão ser preenchidos atentamente e mantidos atualizados no sistema.

b. Profissão: corresponde à área de formação profissional

c/d. Função / Especialidade: em ambos os campos, selecione as opções "Controlador de espécie exótica", "Assistente de controlador de espécie exótica" ou "Proprietário/Possuidor" de acordo a função de cada integrante no manejo de javalis. Caso seja um Responsável Técnico, selecione na barra de rolagem a sua especialização acadêmica.

e. Currículo *Lattes*: apenas deverá ser preenchido no caso de participação do Responsável Técnico pela ação de controle.

f. Conselho/ Entidade e Número: correspondem às informações do profissional junto ao seu conselho de classe, quando houver.

g. Email: deverá ser preenchido com o email de cada membro da equipe de controle.

h. Permissões: corresponde ao nível de acesso que uma pessoa física terá para gerenciar
 o sistema GEFAU. Este campo deverá ser preenchido para todos os membros
 integrantes da equipe de controle, indicando, no mínimo, o perfil de consulta.

Todas as pessoas cadastradas na aba "Consultorias", que constituirão a equipe de controle da propriedade, deverão providenciar "usuário" e "senha" como pessoas físicas no SIGAM, seguindo as mesmas orientações descritas no item 3. Somente após a conclusão do cadastro poderão acessar as propriedades que podem realizar o manejo de javalis, **desde que tenha sido dada prévia permissão pelo proprietário/possuidor (item h).** 

## 5.2. Menu Autorizações

O menu "Autorizações" reunirá todos os requerimentos e Autorizações de Manejo *in situ* emitidas para as ações de controle populacional de javalis na propriedade cadastrada. Desta forma, para solicitar uma nova autorização ou visualizar e imprimir uma autorização já existente, basta clicar nesse menu, que abrirá a página a seguir.

| Home Autenticida            | de Empreendedor Catálogo de Espécies                                                                |
|-----------------------------|----------------------------------------------------------------------------------------------------|
| Fauna S<br>ALAMBA<br>UNIDAD | XXXXXXXX<br>Silvestre In Situ (Vida Livre) - Manejo in Situ de Fauna Silvestre<br>ARI<br>DE EXTERNA |
| Empreendimento              | Autorizações do Empreendimento                                                                      |
| Autorizações (0)            | Selecione a Autorização: Selecione o tipo de Autorização desejada                                   |
| Fauna Manejada              | Nenhuma Autorização Registrada!                                                                     |
| Imagens                     |                                                                                                    |
| Anexos                      |                                                                                                    |
| Documentos                  |                                                                                                    |
|                             |                                                                                                    |

Para iniciar o pedido de nova autorização, clique na barra de rolagem e selecione a opção "AUTORIZAÇÃO MANEJO IN SITU" e, em seguida, clique no botão

## 5.2.1. ABA "DADOS BÁSICOS"

Após criar o requerimento da nova autorização, siga as instruções abaixo:

a. Processo: é uma informação gerada pelo sistema e corresponde ao número do processo que a propriedade recebeu na SMA. Este número deverá ser anotado pelo empreendedor para fins de identificação da sua propriedade.

 b. Análise técnica: são campos de uso exclusivo da área técnica do Departamento de Fauna da SMA.

c. Finalidade: selecionar a opção "Controle Populacional de Javalis".

d. Objetivo do Manejo in situ: selecionar a opção "Remoção de Indivíduos".

e. Descrição da atividade: campo destinado ao detalhamento do estudo. Neste caso, recomenda-se a seguinte descrição:

"Controle Populacional de javali, desenvolvido na área da propriedade XXXXXXXXXX, no(s) município (s) XXXXXXXXX."

f. Consultor / Responsável: campo destinado à indicação do responsável pelo preenchimento do requerimento, que aparecerá como opção na barra de rolagem, pelo fato dos seus dados já terem sido cadastrados no menu "Consultorias".

g. Ao apresentar todas as informações solicitadas na aba "Cadastro da Autorização", clique no botão Atualizar

| Autorização                                                                                               |                                          |            |  |                       |  |  |
|----------------------------------------------------------------------------------------------------|------------------------------------------|------------|--|-----------------------|--|--|
| a Processo: 00000007164/2018                                                                              |                                          |            |  |                       |  |  |
| Autorização:                                                                                              | Autorização: Novo Requerimento Situação: |            |  |                       |  |  |
|                                                                                                    | Data Requerimento:                       | 30/08/2018 |  | Data Autorização:     |  |  |
| b Análise Técnica:                                                                                        | Data Documentos:                         |            |  | Data Validade:        |  |  |
|                                                                                                    | Número Parecer Técnico:                  |            |  | Data Parecer Técnico: |  |  |
| <b>c</b> Finalidade:                                                                                      | Controle Populacional de Javalis         |            |  |                       |  |  |
| <b>d</b> Objetivo do Manejo in Situ:                                                                      | Remoção de Indivíduos                    |            |  |                       |  |  |
| Controle Populacional de javali, desenvolvido na área da propriedade XXXXXXXXXXXX, no município de XXXXX. |                                          |            |  |                       |  |  |
|                                                                                                    |                                          |            |  |                       |  |  |
| Descrição da Finalidade:                                                                                  |                                          |            |  |                       |  |  |
|                                                                                                    |                                          |            |  |                       |  |  |
| f Consultor / Responsável:                                                                                | SIGAM FAUNA SILVESTRE                    |            |  |                       |  |  |
|                                                                                                    |                                          |            |  |                       |  |  |
| _                                                                                                    | g 🖬 Atualizar Requ                       | uerimento  |  |                       |  |  |

Após clicar no botão atualizar, novas abas ficarão disponíveis para preenchimento: Projeto, Anexos, Documentos e Mensagens.

Note na mensagem verde que aparece na parte superior da tela "ok Requerimento disponível para alterações". Esta mensagem significa que o pedido ainda não foi encaminhado para análise técnica, estando disponível para modificações em todas as suas abas.

| NOME DA AUTORIZAÇÃO 🍵 Retornar 🞯 Requerimento disponível para alterações |                                                                                                    |                    |  |  |  |
|--------------------------------------------------------------------------|----------------------------------------------------------------------------------------------------|--------------------|--|--|--|
| Dados Básicos Projeto Anexos Documentos M                                | ensagens                                                                                                |                    |  |  |  |
| Cadastro Autorização                                                     |                                                                                                    |                    |  |  |  |
| Processo:                                                                | 00000007164/2018                                                                                        |                    |  |  |  |
| Autorização:                                                             | 000003491371 Situação: Requerimento em Elaboração                                                       |                    |  |  |  |
| Finalidade:                                                              | Controle Populacional de Javalis                                                                        |                    |  |  |  |
| Objetivo do Manejo in Situ:                                              | Remoção de Indivíduos                                                                                   |                    |  |  |  |
|                                                                          | Controle Populacional de javali, desenvolvido na área da propriedade XXXXXXXXXX, no município de XXXXX. |                    |  |  |  |
| Descrição da Finalidade:                                                 |                                                                                                    |                    |  |  |  |
| Consultor:                                                               | SIGAM FAUNA SILVESTRE                                                                                   |                    |  |  |  |
|                                                                          | alizar Requerimento                                                                                     | 🔑 Requerer Análise |  |  |  |

## 5.2.2. ABA "PROJETO"

Ao clicar na aba "Projeto", novas sub-abas serão abertas: Equipe, Espécies, Locais, Destinação, Relatório e Anexos.

| 🕱 Autorizações do Empreendimento                                               |  |  |  |  |
|--------------------------------------------------------------------------------|--|--|--|--|
| AUTORIZAÇÃO MANEJO 🆌 SITU 🍵 Retornar 🚳 Requerimento disponível para alterações |  |  |  |  |
| Dados Básicos Projeto Anexos Documentos Mensagens                              |  |  |  |  |
| Equipe Espécies Locais Destinação Relatório Anexos                             |  |  |  |  |
| Aqui deve ser informada a equipe de técnicos que participa do Projeto. 🕜 Ajuda |  |  |  |  |
| aNovo Equipe de Técnicos                                                       |  |  |  |  |
| Nenhuma Pessoa Selecionada!                                                    |  |  |  |  |

| 5.2.2.1. SUB-ABA "EQUIPE" (EQUIPE DE CONTROLE)                                                                     |  |  |  |  |
|----------------------------------------------------------------------------------------------------|--|--|--|--|
| Para cadastrar toda a equipe, siga as seguintes instruções:                                                        |  |  |  |  |
| <ul> <li>a. Na aba equipe, clique no botão</li> <li>b. Insira o CPF do técnico e, em seguida, clique no</li> </ul> |  |  |  |  |

| NOME DA AUTORIZAÇÃO 🏂 Retornar 🔍 Requerimento disponível para alterações<br>Dados Básicos Projeto Anexos Documentos Mensagens |
|----------------------------------------------------------------------------------------------------|
| Equipe Espécies Locais Destinação Relatório Anexos                                                                            |
| Aqui eve er informada a equipe de técnicos que participa do Projeto. ② Ajuda<br>CaNovo Equipe de Técnicos                     |
| Nenhuma Pessoa Selecionada!                                                                                                   |
|                                                                                                    |

| NOME DA AUTORIZAÇÃO 为 R<br>Dados Básicos Projeto Anexo                           | Retornar 🚳 Requerimento disponível para alterações<br>os Documentos Mensagens          |  |  |  |  |  |
|----------------------------------------------------------------------------------|----------------------------------------------------------------------------------------|--|--|--|--|--|
| Equipe Espécies Locais De                                                        | Equipe Espécies Locais Destinação Relatório Anexos                                     |  |  |  |  |  |
| Aqui deve ser informada a equip<br>Técnico da Equipe <b>NOVA PES</b><br>Retornar | e de técnicos que participa do Projeto. <sup>®</sup> Ajuda<br>SOA                      |  |  |  |  |  |
| Cadastro                                                                         | CPF ou CNPJ: 000000000 CONFIRMAT (digite apenas números, sem pontos, barras ou traços) |  |  |  |  |  |
|                                                                                  |                                                                                        |  |  |  |  |  |
|                                                                                  |                                                                                        |  |  |  |  |  |

| c. Confira as informações cadastrais exibidas pelo sistema e preencha outros dados          |
|---------------------------------------------------------------------------------------------|
| adicionais (estado civil, sexo, data de nascimento e profissão).                            |
| d. Clique no botão 🔚 Atualizar                                                              |
| e. Após clicar no botão atualizar, novas abas serão abertas no canto superior e esquerdo da |
| tela: "Especialidade" e "Anexos".                                                           |

| Dados Básicos Projeto Anexos Documentos Mensagens  |                                                  |                                                                           |  |  |  |
|----------------------------------------------------|--------------------------------------------------|---------------------------------------------------------------------------|--|--|--|
| Equipe Espécies Locais Destinação Relatório Anexos |                                                  |                                                                           |  |  |  |
| Aqui deve ser inform                               | ada a equipe de técnicos que                     | participa do Projeto. 🕜 Ajuda                                             |  |  |  |
| Técnico da Equipe N                                | IOVA PESSOA                                      |                                                                           |  |  |  |
| Retornar                                           |                                                  |                                                                           |  |  |  |
| Cadastro                                           | CPF ou CNPJ:                                     | 46555823755 ØTrocar (digite apenas números, sem pontos, barras ou traços) |  |  |  |
|                                                    | Nome:                                            | SIGAM FAUNA SILVESTRE                                                     |  |  |  |
|                                                    | Endereço: Avenida Prof. Frederico Hermann Jr 345 |                                                                           |  |  |  |
|                                                    | Complemento: Prédio 12 4º andar                  |                                                                           |  |  |  |
|                                                    | Bairro:                                          | Alto de Pinheiros CEP: 05459010                                           |  |  |  |
|                                                    | Município:                                       | UF: SP 🔪 São Paulo                                                        |  |  |  |
|                                                    | Telefone e Fax:                                  | DDD: 11 Telefone: 31333000 Fax:                                           |  |  |  |
|                                                    | E-mail:                                          | sigam2005@gmail.com                                                       |  |  |  |
|                                                    | RG:                                              | 01010101 UF: SP 🗨 Emissão: 12/05/2012                                     |  |  |  |
|                                                    | Nascimento:                                      | 09/04/1982 📰 Sexo: 🔘 Masculino 🔍 Feminino Estado Civil: Não Informado 💌   |  |  |  |
|                                                    | Profissão/Função:                                | teste                                                                     |  |  |  |

| Endereço: Avenida Prof. Frederico Hermann Jr 345   |                                                                         |  |  |  |
|----------------------------------------------------|-------------------------------------------------------------------------|--|--|--|
| Complemento:                                       | Prédio 12 4º andar                                                      |  |  |  |
| Bairro:                                            | Alto de Pinheiros CEP: 05459010                                         |  |  |  |
| Município:                                         | UF: SP 💌 São Paulo 💌                                                    |  |  |  |
| Telefone e Fax:                                    | DDD: 11 Telefone: 31333000 Fax:                                         |  |  |  |
| E-mail:                                            | sigam2005@gmail.com                                                     |  |  |  |
| RG:                                                | 01010101 UF: SP 🗨 Emissão: 12/05/2012                                   |  |  |  |
| Nascimento:                                        | 09/04/1982 🗰 Sexo: 🔘 Masculino 🔍 Feminino Estado Civil: Não Informado 💌 |  |  |  |
| Profissão/Função:                                  | teste                                                                   |  |  |  |
|                                                    |                                                                         |  |  |  |
|                                                    |                                                                         |  |  |  |
| Observações:                                       |                                                                         |  |  |  |
| d                                                  |                                                                         |  |  |  |
|                                                    | 1                                                                       |  |  |  |
| 🖬 Atualizar 🔞 Ajuda Pessoa atualizada com sucesso! |                                                                         |  |  |  |

Após atualizado o cadastro:

a. Clique na aba "Especialidade".

b. Campos Especialidade/ Função: selecione na barra de rolagem as opções "Controlador de espécie exótica", "Assistente de controlador de espécie exótica" ou "Proprietário/Possuidor" de acordo a função de cada integrante no manejo de javalis. Caso seja um Responsável Técnico, selecione na barra de rolagem a sua especialização acadêmica.

c. Informe o número da Anotação de Responsabilidade Técnica (ART), quando do uso de armadilha (brete, gaiola, curral, etc).

d. Preencha os campos "Conselho de Classe" e "Número Registro" do técnico junto ao seu conselho de classe, quando do uso de armadilha (brete, gaiola, curral, etc).

e. Descreva observações que julgar pertinente, caso houver.

- f. Clique no botão 🛛 🗖 Atualizar
- g. Aparecerá uma mensagem em vermelho "Dados atualizados com sucesso"

| Categoria Autorização Projeto Anexos Emissão Mensagens |                                                                                                    |                                |                   |  |  |  |
|--------------------------------------------------------|----------------------------------------------------------------------------------------------------|--------------------------------|-------------------|--|--|--|
| Equipe Espécies Locais Destinação Relatório Anexos     |                                                                                                    |                                |                   |  |  |  |
| Aqui deve ser informa<br>Técnico da Equipe <b>N</b>    | Aqui deve ser informada a equipe de técnicos que participa do Projeto. 🕜 Ajuda<br>Técnico da Equipe Norberto Castro Vianna |                                |                   |  |  |  |
| D Retornar                                             |                                                                                                    |                                |                   |  |  |  |
| Cadastro                                               | Especialidade:                                                                                                    | Controlador de espécie exótica |                   |  |  |  |
| Anexos                                                 | Descrição:                                                                                                    |                                |                   |  |  |  |
|                                                        | ART:                                                                                                    |                                | Conselho de Class |  |  |  |
|                                                        | Função:                                                                                                    | Controlador de espécie exótica |                   |  |  |  |
|                                                        |                                                                                                    |                                |                   |  |  |  |
|                                                        | Observações:                                                                                                    |                                |                   |  |  |  |
|                                                        |                                                                                                    |                                |                   |  |  |  |
|                                                        |                                                                                                    |                                |                   |  |  |  |
| Atualizar 😵 Ajuda                                      |                                                                                                    |                                |                   |  |  |  |

| Categoria Autorização Projeto Anexos I                                         | Emissão Mensagens                   |                    |         |  |
|--------------------------------------------------------------------------------|-------------------------------------|--------------------|---------|--|
| Equipe Espécies Locais Destinação Re                                           | elatório Anexos                     |                    |         |  |
| Aqui deve ser informada a equipe de técnicos que participa do Projeto. 😨 Ajuda |                                     |                    |         |  |
| S Retornar                                                                     | Determar                            |                    |         |  |
| Cadastro<br>Especialidade<br>Anexos                                            | Controlador de espécie exótica      | Conselho de Classe |         |  |
| <b>b</b> Função:                                                               | :<br>Controlador de espécie exótica | ]                  | ]       |  |
| (e) <sup>Observações</sup>                                                     | :                                   |                    | Especia |  |
| f Atualizar 😵 Ajuda                                                            |                                     |                    |         |  |

Ao finalizar o preenchimento da aba "Especialidade", será necessário incluir alguns documentos em anexo (formato '.pdf') referentes à equipe técnica:

- Certificado de Regularidade no Cadastro Técnico Federal, com data de validade vigente, na categoria 21-58 Manejo de fauna exótica invasora;
- Anotação de Responsabilidade Técnica (ART), quando do uso de armadilha (brete, gaiola, curral, etc).;
- *Curriculum:* apenas deverá ser preenchido no caso de participação do Responsável
   Técnico pela ação de controle, e se o *link lattes* não tenha sido informado no cadastro do menu "Consultorias".

| Autorizações do Empreendimento AUTORIZAÇÃO MANEJO IN SITU  Retornar Requerimento disponível para alterações Dados Básicos Projeto Anexos Documentos Mensagens Equipe Espécies Locais Destinação Relatório Anexos Aqui deve ser informada a equipe de técnicos que participa do Projeto. Aqui deve ser informada a equipe de técnicos que participa do Projeto. Aqui deve ser informada a equipe de técnicos que participa do |                     |            |           |
|----------------------------------------------------------------------------------------------------|---------------------|------------|-----------|
| Cadastro                                                                                                    |                     |            |           |
| Apexos                                                                                                    |                     | Data       | Nome O    |
| Allexos                                                                                                    | Decurriculum xxxxxx | 30/01/2015 | Curriculo |
|                                                                                                    |                     |            |           |
|                                                                                                    |                     |            |           |

| J.Z.Z.Z. JUL                | B-ABA "ESPÉCIE"                                                                |
|-----------------------------|--------------------------------------------------------------------------------|
| a. Na sub-                  | aba "Espécies", selecione o botão "Espécie" e cadastre "Sus scrofa (JAVALI,    |
| JAVAPORCO                   | )                                                                              |
| b. Selecion                 | e os mesmos métodos de captura indicados no plano de trabalho                  |
| c. No campo<br>d. Clique no | o "Limite de coleta" escrever "Não se aplica"<br>botão Padicionar              |
| Para cada m                 | étodo de captura utilizado, repita os procedimentos de "a" a "d"               |
| /                           | No caso de uso de armadilha (brete, gaiola, curral, etc.), cadastrar também    |
|                             | rupo" a opção "Espécies silvestres não alvo", uma vez que pode ocorrer captura |
| no botão "G                 |                                                                                |

| Autorização Projeto Anexos Emissão Mensagens                                                                                                    |            |
|----------------------------------------------------------------------------------------------------|------------|
| Espécies Locais Destinação Relatório Anexos                                                                                                    |            |
| vem ser informadas as espécies a serem manejadas no Projeto. Defina e selecione o nível desejado, selecione a metodologia de captura e clique [Adicionar]. 😨 Ajuda |            |
| a Espécie: Sus scrofa (JAVALI, JAVAPORCO) - Mastofauna / MAMMALIA / CETARTIODACTYLA / SUIDAE / Sus                                                                 | <b>▼</b> ∰ |
| Ilogia de Capt b Brete                                                                                                    | d          |
| Limite da Coleta: Não se aplicaj                                                                                                    | Adicionar  |
| ıma Espécie Selecionada!                                                                                                    |            |

#### 5.2.2.3. SUB-ABA "LOCAIS"

a. Clique no botão 🕂 Novo

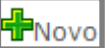

- b. Selecione o município na barra de rolagem.
- Preencha o campo "Identificação do Ponto", com o nome da propriedade c.
- d. Informe as coordenadas em graus decimais.
- e. Caso queira utilizar o conversor de coordenadas UTM, clique Conversor UTM
- Para excluir o ponto, clique no ícone 🗮 Excluir f.
- g. Para confirmar a inclusão de um ponto, clique 🔚 Atualizar
- h. Para adicionar novos pontos, basta clicar novamente no ícone 🖶 Novo

| 🕱 Autorizações do Empreendimento                                                     |  |  |
|--------------------------------------------------------------------------------------|--|--|
| AUTORIZAÇÃO MANEJO IN SITU 🍵 Retornar 🛛 💀 Requerimento disponível para alterações    |  |  |
| Dados Básicos Projeto Anexos Documentos Mensagens                                    |  |  |
| Equipe Espécies Locais Destinação Relatório Anexos                                   |  |  |
| Aqui devem ser informados os locais de captura das espécies do Projeto. ③ Ajuda<br>a |  |  |
| Nenhum Local Selecionado!                                                            |  |  |
|                                                                                      |  |  |
|                                                                                      |  |  |

| AUTORIZAÇÃO MANEJO IN SITU 🍵 Retornar 🚳 Requerimento disponível para alterações                      |
|----------------------------------------------------------------------------------------------------|
| Dados Básicos Projeto Anexos Documentos Mensagens                                                    |
| Equipe Espécies Locais Destinação Relatório Anexos                                                   |
| Aqui devem ser informados os locais de captura das espécies do Projeto. 🕲 Ajuda                      |
| Município: Jaboticabal                                                                               |
| C Identificação do Ponto:                                                                            |
| doordenadas do Ponto; Latitude: -21,15608746 Longitude: Edição dos Locais de Origem do Projector UTM |
| Atualizar 🕏 Retornar 🗱 Excluir 🕲 Ajuda                                                               |

#### 5.2.2.4. SUB-ABA "DESTINAÇÃO"

a. Clique no botão 👘Novo

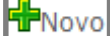

b. Selecione a espécie Sus scrofa (JAVALI, JAVAPORCO) que aparecerá na barra de rolagem.

c. Situação do animal: selecione uma das opções na barra de rolagem.

d. Tipo de destino: selecione uma das opções na barra de rolagem.

e. Nome do destinatário: preencha com o nome completo da instituição de ensino/pesquisa ou empreendimento (aterro sanitário incineradora) que receberá os animais.

No caso de soltura imediata de animais da fauna silvestre capturados acidentalmente, o campo deverá ser preenchido com a informação "Soltura imediata".

f. Município: selecione uma das opções na barra de rolagem.

g. Endereço Completo do Local de Destino: preencha com o logradouro, CEP, município e Estado do destino indicado no item "e". No caso de soltura imediata, o campo deverá ser preenchido com a informação "Soltura imediata".

h. Identificação do Local de Destino: preencha com o nome completo do destino indicado no item "e".

No caso de soltura imediata, o campo deverá ser preenchido com a informação "A soltura de espécimes nativos ocorrerá próximo ao local da captura".

i. Finalizado o preenchimento correto de todos os campos, clique no botão 🏾 🍟 Adicionar

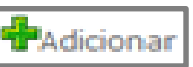

Caso o destino dos javalis dos abatidos seja o consumo próprio, os campos "e" a "h" deverão ser deixados em branco. Esta informação deve constar no Plano de Trabalho de deverá ser anexado junto do requerimento de autorização.

É importante ressaltar a Secretaria do Meio Ambiente não tem atribuição legal para autorizar o consumo da carne de javali.

| Categoria Autorização Projeto Anexos        | Emissão Mensagens                                                                               |
|---------------------------------------------|-------------------------------------------------------------------------------------------------|
| Equipe Espécies Locais Destinação           | Relatório                                                                                       |
| Aqui devem ser in Bridos os locais de desti | inação das espécies do Projeto. 😨 Ajuda                                                         |
| Selecione a Espécie: ES                     | SPECIE: Sus scrofa (JAVALI, JAVAPORCO) - Mastofauna / MAMMALIA / CETARTIODACTYLA / SUIDAE / Sus |
| C Situação do Animal: Me                    | lorto                                                                                           |
| Tipo de Destino: At                         | terro sanitário                                                                                 |
| e Nome Destinatário: Ate                    | erro Sanitário do Município xxxxxxxx                                                            |
| <b>f</b> Município: UF:                     | SP V Adolfo                                                                                     |
| Rut                                         | ia XXXXXXXXX, nº XX, Adolfo - SP                                                                |
| gereço Completo do Local de Destino:        |                                                                                                 |
| Ate                                         | erro Sanitário do Município XXXXXXXXX                                                           |
| h Identificação do Local de Destino:        |                                                                                                 |
| Cor kadas: Lat                              | titude: Longitude: (Datum WGS84) 🏵 Conversor                                                    |
| Adicionar 🖬 Atualizar 🔊 Retornar 🗱 Ex       | xcluir 🕲 Ajuda                                                                                  |

j. Aparecerá uma mensagem em vermelho no final da página "Destinação adicionada com sucesso!". Após o aparecimento da mensagem, poderá ser utilizada a mesma página para inserir novos destinos.

k. Caso queira conferir a inclusão de um destino, clique no botão **Retornar** que aparecerá a tela abaixo com todos os destinos já cadastrados.

| ſ | Categoria Autorização Projeto Anexos Emissão Mensagens |                                      |                                                                                         |          |                               |
|---|--------------------------------------------------------|--------------------------------------|-----------------------------------------------------------------------------------------|----------|-------------------------------|
|   | Equipe Espécies Locais Destinação Relatório Anexos     |                                      |                                                                                         |          |                               |
|   | Aqui                                                   | devem ser informados<br>Iovo Destino | os locais de destinação das espécies do Projeto. 😵 Ajuda                                |          |                               |
|   |                                                        | Classificação                        | Espécie                                                                                 | Situação | Destino                       |
|   | 0                                                      | ESPECIE                              | Sus scrofa (JAVALI, JAVAPORCO) - Mastofauna / MAMMALIA / CETARTIODACTYLA / SUIDAE / Sus | Morto    | Aterro Sanitário do Município |
|   |                                                        |                                      |                                                                                         |          |                               |
|   |                                                        |                                      |                                                                                         |          |                               |
| l |                                                        |                                      |                                                                                         |          |                               |
| E |                                                        |                                      |                                                                                         |          |                               |

#### 5.2.2.5. SUB-ABA "ANEXO"

Nesta sub-aba deverão ser anexados os seguintes documentos:

a. Plano Trabalho (Acesse o modelo em <a href="http://sigam.ambiente.sp.gov.br/sigam3/Default.aspx?idPagina=15636">http://sigam.ambiente.sp.gov.br/sigam3/Default.aspx?idPagina=15636</a>)

a. Declaração de período de manejo na propriedade (Acesse o modelo em http://sigam.ambiente.sp.gov.br/sigam3/Default.aspx?idPagina=15636)

Para anexar cada um desses documentos siga os seguintes passos:

- a. Na sub-aba "Anexos", ao lado da sub-aba "Relatório", clique no ícone
- b. Preencha o campo "Título do Anexo"
- c. Selecione o tipo do anexo na barra de rolagem: "Plano de Trabalho"
- d. Informe o nome do responsável pelo preenchimento.
- e. Os campos "Descrição" e "Nome do Arquivo" são opcionais.
- f. Selecione o arquivo que deseja carregar no botão
- g. Para excluir o arquivo, clique no botão 🏼 🗮 Excluir
- h. Para confirmar a inclusão do arquivo, clique no botão

Selecionar arquivo.

| Autorizações do Empreendimento                                                                            |
|----------------------------------------------------------------------------------------------------|
| AUTORIZAÇÃO MANEJO IN SITU 🅤 Retornar 🥨 Requerimento disponível para alterações                           |
| Dados Básicos Projeto Anexos Documentos Mensagens                                                         |
| Equipe Espécies Locais Destinação Relatório Anexos                                                        |
| Aqui podem ser anexados documentos ou arquivos complementares ao Projeto. 🥝 Ajuda                         |
| Atualização de Anexo                                                                                      |
| Data do Anexo: 02/02/2015                                                                                 |
| b Título do Anexo: XXXXXXXXXXXXXXXXXXXXXXXXXXXXXXXXXXXX                                                   |
| C Tipo de Anexo: Relatório de Conclusão de Projeto de Manejo in situ                                      |
| desponsável: xxxxxxxxxxxxxxxxx                                                                            |
|                                                                                                    |
|                                                                                                    |
| Descrição:                                                                                                |
|                                                                                                    |
|                                                                                                    |
| Nome do Arquivo:                                                                                          |
| Arquivo a Carre Selecionar arquivo Parecer Defau_CMFS 02-15 - Rota das Bandeiras SP_083 - levantamentopdf |
| b Detalhes do Arrivo:                                                                                     |
| 🖬 Atualizar 🕲 Retornar 🏹 Excluir 🕲 Ajuda                                                                  |

#### 5.2.2.6. SUB-ABA "RELATÓRIO"

Os relatórios de atividades deverão ser anexados trimestralmente no Sistema GEFAU, com prazo a partir da data de expedição da Autorização de Manejo *in situ*.

Acesse o modelo http://sigam.ambiente.sp.gov.br/sigam3/Default.aspx?idPagina=15636

Deverão ser anexados no Sistema GEFAU apenas um relatório de atividades por requerimento, na periodicidade trimestral, em que conste os resultados de todos os controladores integrantes da equipe de controle Autorização de Manejo *in situ, OU SEJA, APENAS UM DOS MEMBROS DA EQUIPE DE CONTROLE DEVERÁ ANEXAR O RELATÓRIO COM OS DADOS COMPILADOS NO SISTEMA GEFAU*.

Os relatórios de atividades deverão ser anexados no prazo estabelecido mesmo no caso da não realização de manejo/controle de javalis.

A ausência na entrega dos relatórios de atividades na periodicidade estabelecida e/ou a apresentação de relatórios incompletos acarretará no cancelamento da Autorização de Manejo in situ.

O modelo disponibilizado no sistema na Sub-aba "Relatório" NÃO deve ser utilizado.

Para anexar o relatório, siga as seguintes instruções:

a. Ao finalizar o preenchimento da planilha , clique no botão Carregar e selecione o arquivo que se deseja carregar.

b. Clique no botão

Selecionar arquivo...

| TORIZACAO MANEJO IN SITU 🕥 Retornar 🖽 Requerimento disponível para alterações                                                             |            |          |
|----------------------------------------------------------------------------------------------------|------------|----------|
| ados Básicos Projeto Anexos Documentos Mensagens                                                                                          |            |          |
| Equipe Espécies Locais Destinação Relatório Anexos                                                                                        |            |          |
| Aqui deve ser carregado (via arquivo excel) o relatório final do Projeto. 3 Ajuda<br>Arquive base arquivo selecionar arquivo selecionado. | a Carregar | 🕜 Ajuda  |
| Relatio                                                                                                    | Exportar   | 🛛 Modelo |